#### mytap・マイナポータル連携 FAQ

| よくある質問 | 5 | ) |
|--------|---|---|
|--------|---|---|

暗証番号の入力欄やボタンが表示されず先に進めません.......6

#### mytap アプリで表示されるメッセージ......15

「マイナンバーカード読み取りの機能が無効になっております。スマートフォ

ンの NFC 機能を有効にしてください。」と表示されます。 ...... 15

「こちらの機種はマイナンバーカード読み取りに対応しておりません。(マイ ナンバーカードの読み取りには NFC 機能が必要です)」と表示されます。 18

「利用者証明用電子証明書暗証番号がロックされています。ロックの解除につきましてはお住いの市町村役場にお問い合わせください。」と表示されます。

「利用者証明用電子証明書暗証番号(4 桁の短いパスワード)の入力 に誤りがあります。」と表示されます。......20 「署名用電子証明書が失効しています。住民票がある市区町村の窓口 へ行き、電子証明書の更新手続きをしてください。」と表示されます。… 22

#### 「入力欄①②③のいずれかの入力情報に誤りがあります。」と表示されま

「エラー:登録に失敗しました (コード:XXX)」と表示されます。…… 24

#### TOPIC

#### 2024年4月15日改訂

### よくある質問

#### マイナンバーカードの読取り画面で読取ができません

金属の机の上にマイナンバーカードを置いて読取りを行うとマ イナンバーカードを読取れない場合があります。金属の机の 上での読取りは避けてください。

また使用するスマートフォンの機種によってマイナンバーカード を読取る位置が違います。

⑦ マークや № マークの位置にマイナンバーカードをかざして ください。

スマートフォンの IC カードセット位置について

https://www.jpki.go.jp/prepare/reader\_writer/android.html

#### ※マイナンバーカードは読取りが終わって次の画面に移る まで動かさないようにしてください。

## 暗証番号の入力欄やボタンが表示されず先に進めま せん

Android の設定でフォントサイズや表示サイズを拡大する 設定をしていますと暗証番号の入力欄やボタンが隠れてしま う事があります。Androidの設定でフォントサイズや表示サイ ズを標準の状態に戻してください。

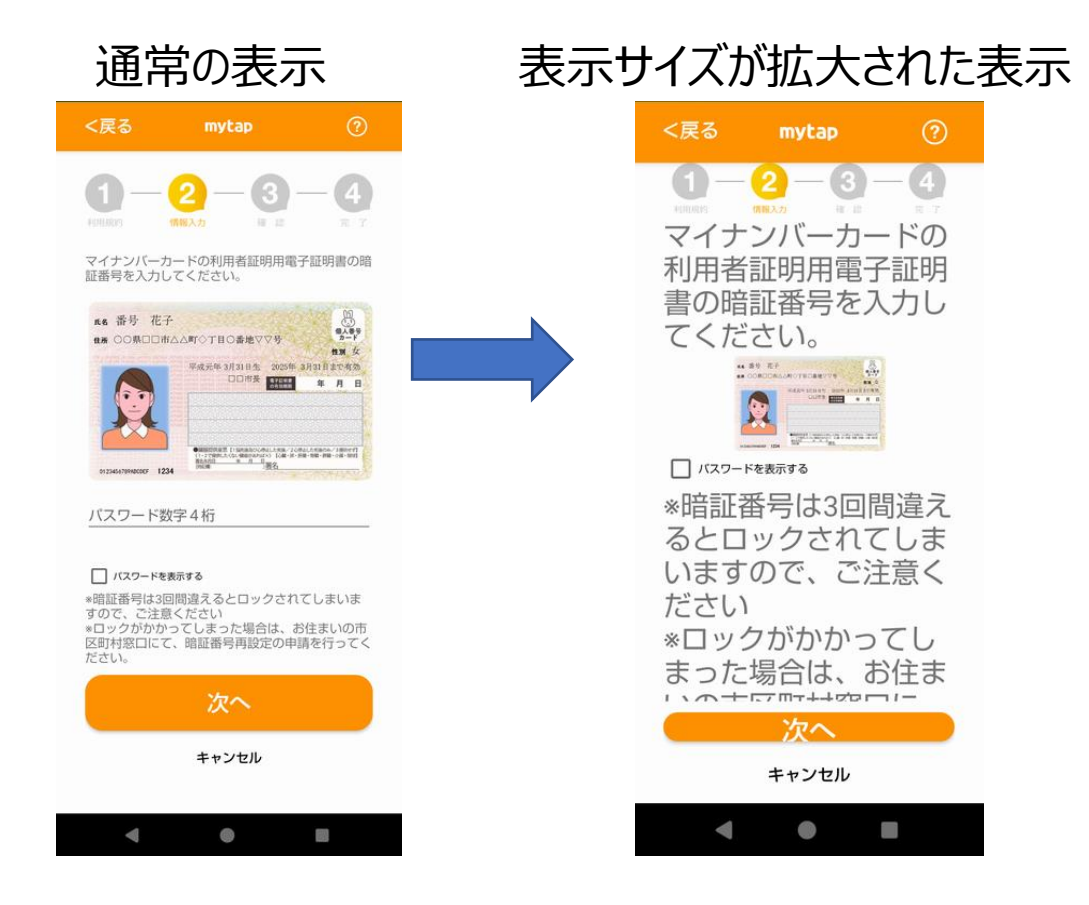

#### フォントサイズや表示サイズの変更を行うには以下のように操 作してください。

※以下 AQUOSsense7 · Android14 の場合です。その他の機種 · OS バージョ ンでは操作が異なる場合があります。

| 画 | 面                                                                                                    | 操作説明                          |
|---|----------------------------------------------------------------------------------------------------|-------------------------------|
|   | <ul> <li>設定</li> <li>Q 設定を検索</li> <li>電話番号<br/>09027369441</li> <li>ごのの27369441</li> <li>避死に勝純</li> <li>ネットワークとインターネット<br/>モリイリル、WiFL、ラゼリング</li> <li>Q 接続設定<br/>Bluetooth、ペア設定</li> <li>Bluetooth、ペア設定</li> <li>Bluetooth、ペア設定</li> <li>Bluetooth、ペア設定</li> <li>第ご通知<br/>通知職業、会話</li> <li>第二大スフマイス</li> <li>ディスブレイ<br/>タークモード、フォントサイズ、明るさ</li> </ul>                                                                                                    | 設定アプリを開き、「ディスプレイ」をタ<br>ップします。 |
|   | <ul> <li>★ 「クイスプレイ</li> <li>● 「カイスプレイ</li> <li>● 「カイスプレイ</li> <li>● 「カイスプレイ</li> <li>● 「カイスプレイのの</li> <li>● 「カイスプレイのの</li> <li>● 「カイスプレイのの</li> <li>● 「カイスプレイのの</li> <li>● 「カイスプレイの</li> <li>● 「カイスプレイの</li> <li>● 「カイスプレイの</li> <li>● 「カイスプレイの</li> <li>● 「カイスプレインの</li> <li>● 「カイスプレインの</li> <li>● 「カインの</li> <li>● 「カインの</li></ul> | 「表示サイズとテキスト」をタップします。          |

~ 7 ~

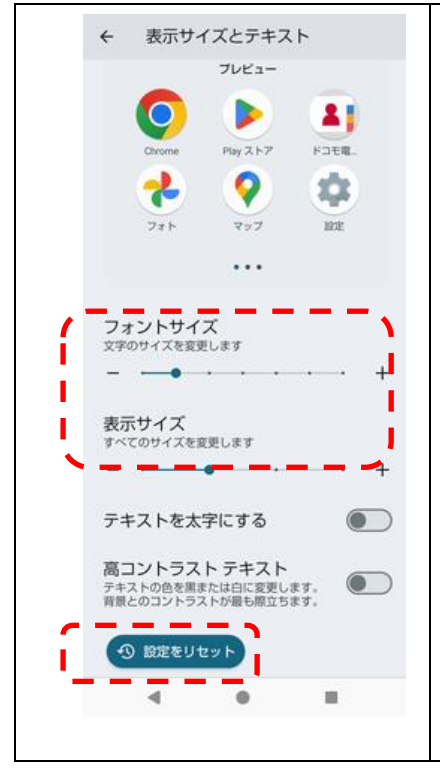

「フォントサイズ」と「表示サイズ」のス ライダーを左から 2 番目の位置にす るか「設定をリセット」をタップして標準 状態にします。

# 「この画面から各サービスの登録は行えません。」と表示されます/「mytap は単体でマイナンバーカードを登録する機能はございません。」と表示されます

GooglePlay ストアの画面から立上げたり、mytap アプリア イコンから直接 mytap を立上げるとトップ画面に「この画面 から各サービスの登録は行えません。」と表示されます。

またそのままマイナンバーカードを読込ませると「mytap は単 体でマイナンバーカードを登録する機能はございません。」 と表示されます。

mytap は各サービスの「mytap を起動」などのボタンから立 上げるようにしてください。

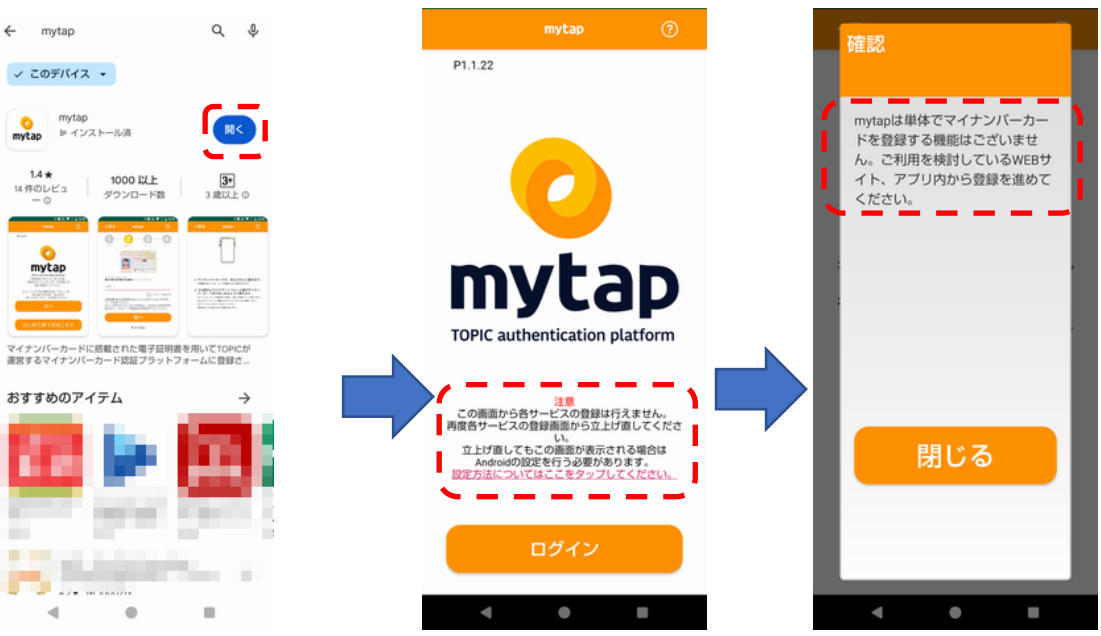

# ※各サービスから立上げても同じ画面になる場合は、 mytap を再インストールするか、端末を再起動してください。

# マイナポータルの画面で「【ご注意】ご使用の環境で は本システムの利用ができません。詳細はマイナポー タルの動作環境についてをご確認ください。」あるいは 「予期せぬエラーが発生しました。このウィンドウを閉 じてください。」と表示されます

ご利用の端末がマイナポータルの動作環境を満たしていない 可能性があります。Android版マイナポータルの動作環境 は以下の通りです。

マイナポータル動作環境

https://services.digital.go.jp/mynaportal/system-requirements/

OS:Android11 以上

ブラウザ:Chrome 最新版

ブラウザが Chrome 以外の場合は以下のような操作を行っ て「デフォルトのブラウザアプリ」を Chrome に変更してください。 ※以下 AQUOSsense7・Android14 の場合です。その他の機種・OS バージョンでは操作が異なる場合があります。

| 画面                                                                                                    | 操作説明                   |
|----------------------------------------------------------------------------------------------------|------------------------|
| <ul> <li>Q. 設定を検索</li> <li>オニーザー補助<br/>ディスフレイ、操作、音声</li> <li>このAQUOSECOLE</li> <li>パッテリー<br/>75%-1日3時間</li> <li>ストレージ<br/>使用菜み42%-空き智量74.44 GB</li> <li>デブリ<br/>服近使ったアフリ、デフォルトのアプリ</li> <li>アブリ<br/>服近使ったアフリ、デフォルトのアプリ</li> <li>アバイス情報<br/>AQUUS sense7</li> <li>システム<br/>置感. ジェスチャー、時間、バックアップ</li> <li>サズート</li> <li>⑦ お囚りのとさは<br/>なくあるご質問、使いこなしガイド、<br/>セルフチェックはど</li> </ul>                                                                                                    | 設定アプリを開き、「アプリ」をタップします。 |
| <ul> <li>アブリ</li> <li>の分前</li> <li>パブラウザー<br/>の分前</li> <li>パブラウザー<br/>の分前</li> <li>パブラウザー<br/>の分前</li> <li>パブラウザー<br/>の分前</li> <li>パブラウザー</li> <li>パブラウザー</li> <li>パブラウザー</li> <li>マイガボーク加<br/>1分前</li> <li>マイガボーク加<br/>1分前</li> <li>マイガボーク加<br/>1分前</li> <li>マイガボーク加<br/>1分前</li> <li>マイガボーク加<br/>1分前</li> <li>マイガボーク加<br/>1分前</li> <li>マイガボーク加<br/>1分前</li> <li>マイガボーク加<br/>1分前</li> <li>マイガボーク加<br/>1分前</li> <li>マイガボーク加<br/>1分前</li> <li>マイガボーク加<br/>1歳の皮アブリをすべて表示</li> <li>マオレトのアブリ<br/>アブリのバッテリー使用量の設定</li> <li>ロクアブリガクセス</li> <li>1歳のアブリアクセス</li> <li>1歳のアブリアクセス</li> </ul> | 「デフォルトのアプリ」をタップします。    |

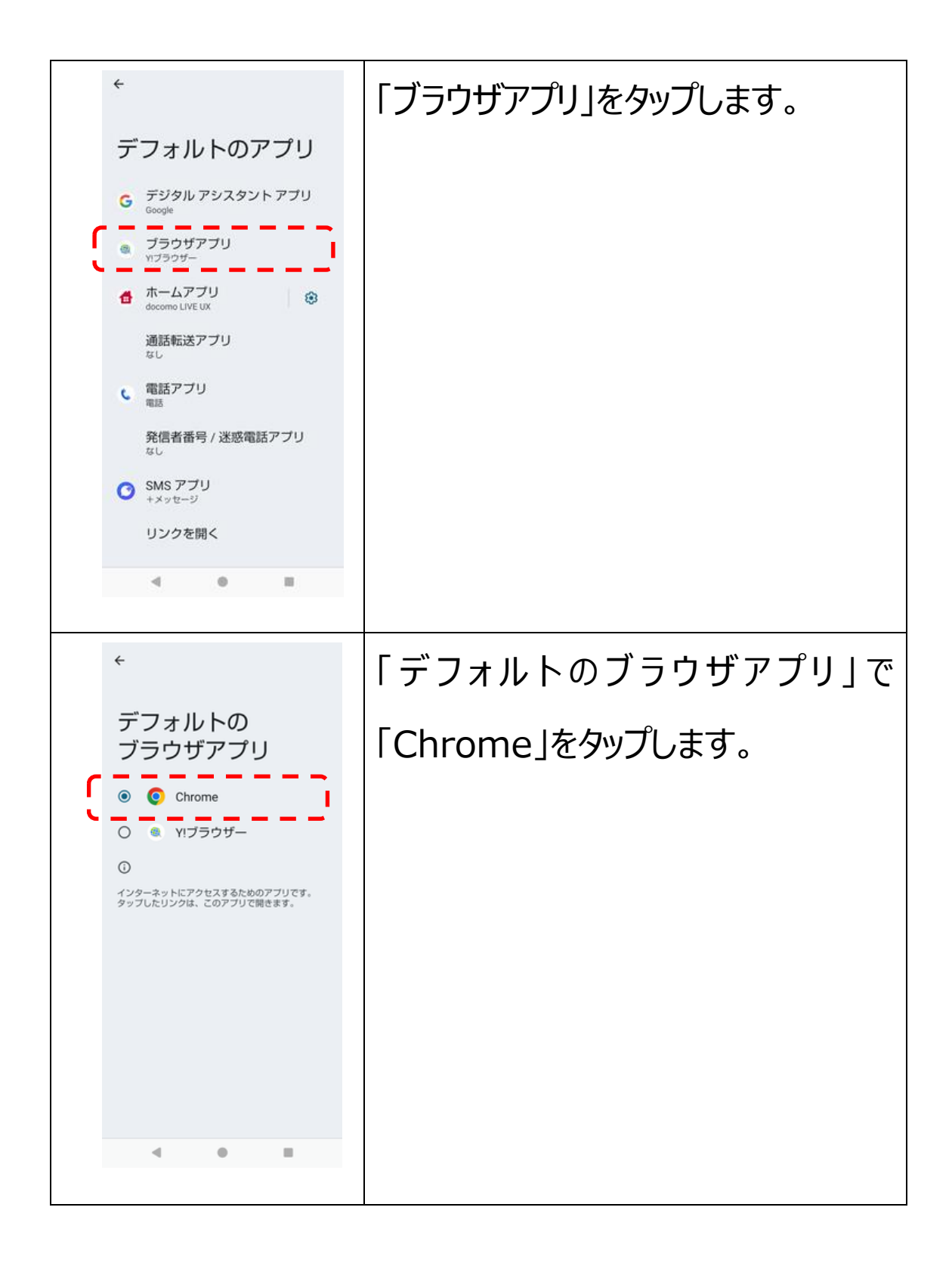

※Samsung 社製 Gyalaxy 端末をお使いの方は初期 状態では「デフォルトのブラウザアプリ」が「Samsung ブ ラウザ」になっていますので、「デフォルトのブラウザアプリ」 の変更が必要となります。

ブラウザが Chrome でも同様のメッセージが出る場合は Chrome のマイナポータル画面が PC モードで表示されてい る可能性があります。PC モードを解除するには以下の操作 を行ってください。

ブラウザ画面右上の<sup>:</sup>を押して「PC 版サイト」のチェックを外 す。

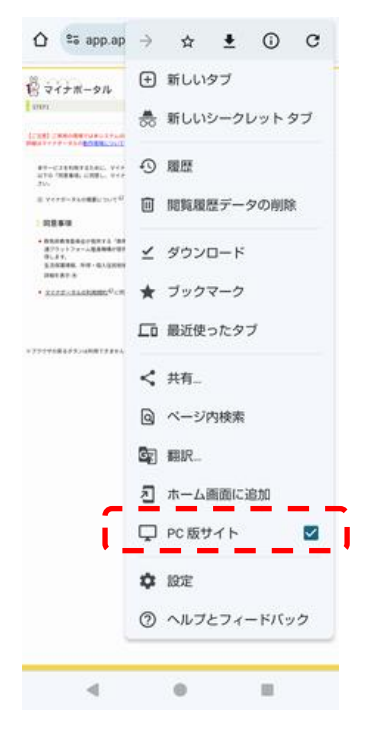

### mytap アプリで表示されるメッセージ

## 「マイナンバーカード読み取りの機能が無効になって おります。スマートフォンの NFC 機能を有効にしてくだ さい。」と表示されます。

マイナンバーカードを読取る為の NFC 機能がオフになってい ます。以下の操作を行って NFC 機能を ON にしてください。 ※以下 AQUOSsense7・Android14 の場合です。その他の機種・OS バージョ

ンでは操作が異なる場合があります。

| 画面                                                                         | 操作説明               |
|----------------------------------------------------------------------------|--------------------|
| 設定                                                                         | 設定アプリを開き、「接続設定」をタッ |
| ▲ 電話番号<br>090-2758-8441                                                    | プします。              |
| <ul> <li>通信と接続</li> <li>ネットワークとインターネット</li> <li>モバイル、WiFi、デザリング</li> </ul> |                    |
| Leo 接続設定<br>Bluetooth、ペア認定                                                 |                    |
| ひ 音とバイブレーション<br>音と、バイブレーション、サイレントモード                                       |                    |
| ♀ 通知<br>通知羅瑟、会話                                                            |                    |
| <ul> <li>画面とカスタマイズ</li> <li>ディスプレイ</li> <li>ダークモード、フォントサイズ、明るさ</li> </ul>  |                    |
|                                                                            |                    |

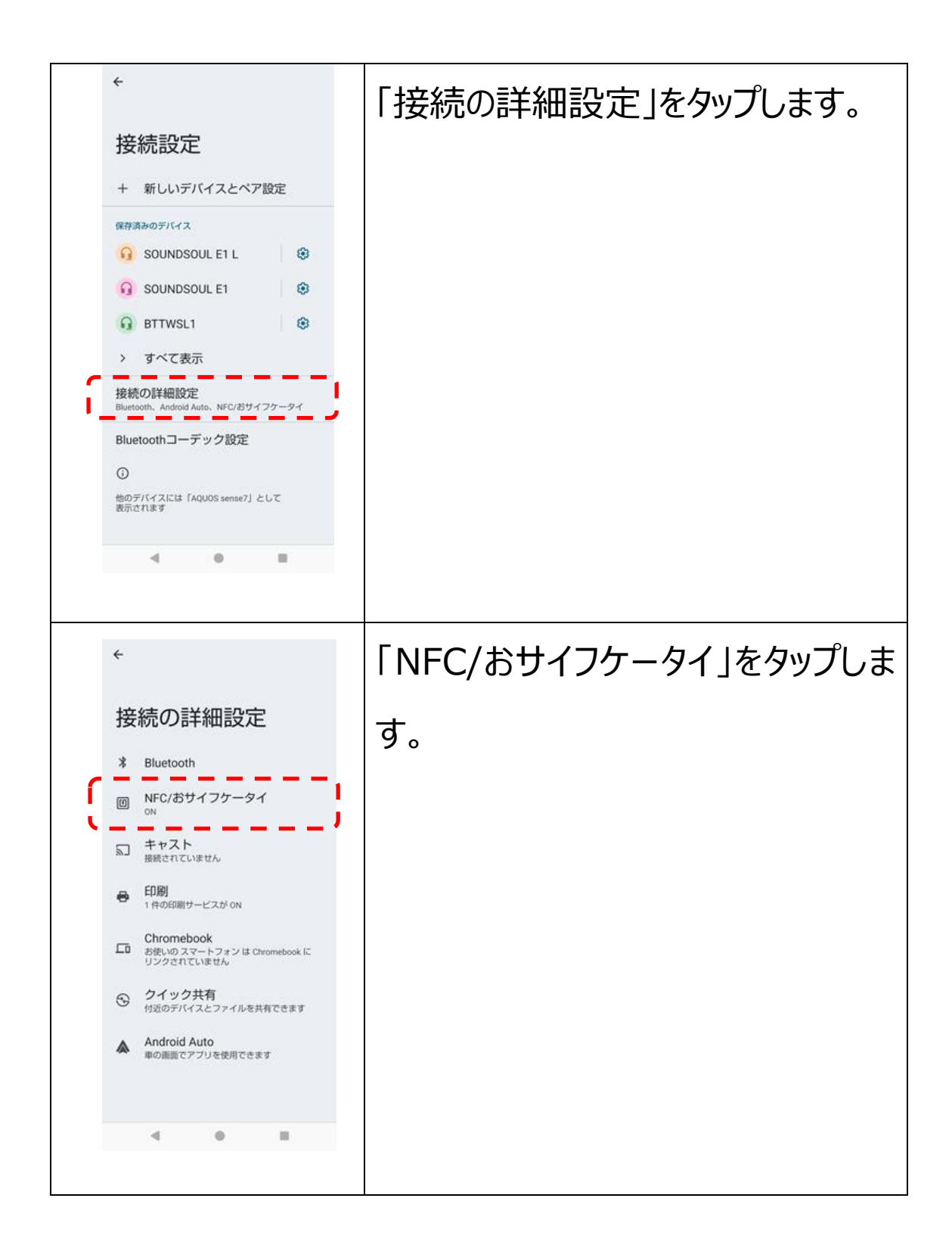

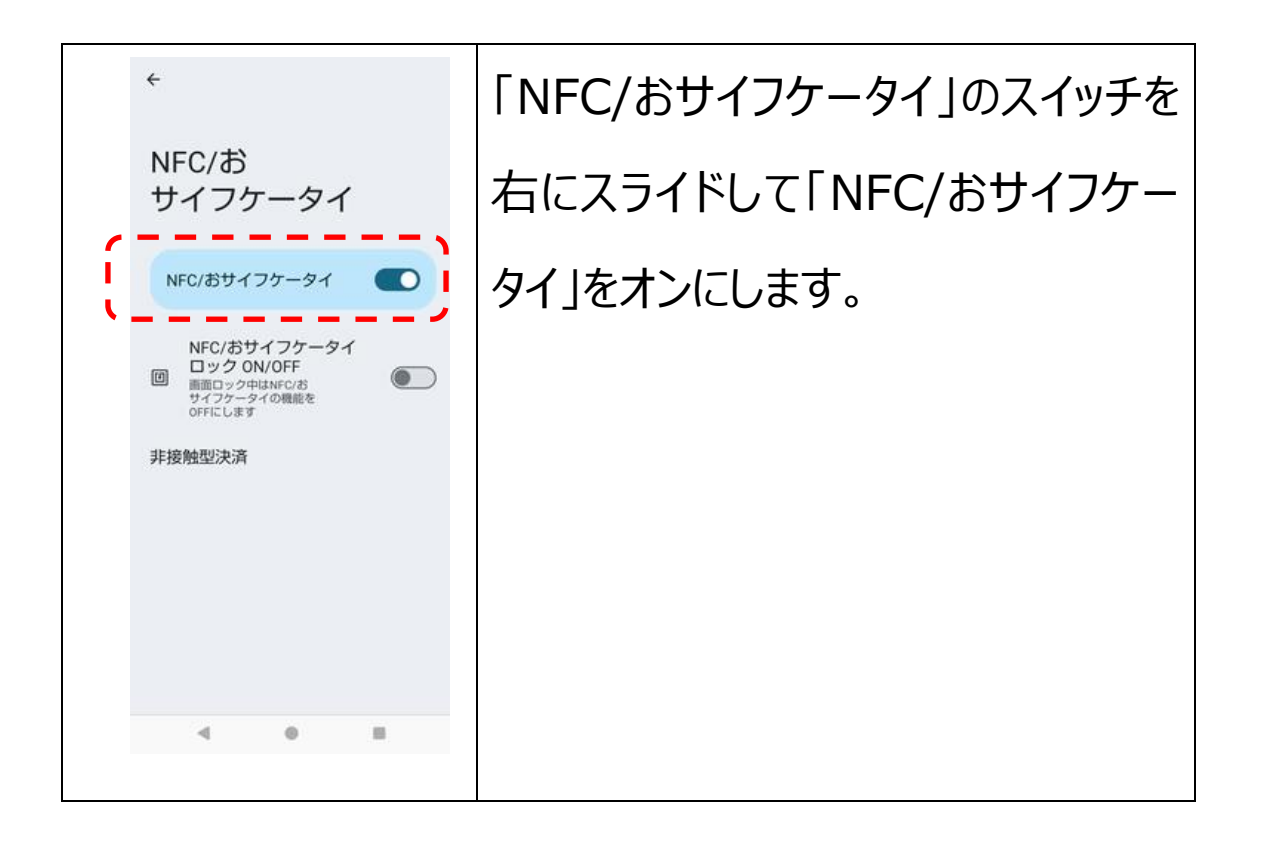

# 「こちらの機種はマイナンバーカード読み取りに対応し ておりません。(マイナンバーカードの読み取りには NFC 機能が必要です)」と表示されます。

ご使用の端末はマイナンバーカードを読取る為の NFC 機能が付いておりませんので mytap は使用できません。

# 「通信に失敗しました。スマートフォンがインターネット に接続しているかをお確かめの上、再度お試しくださ い。」と表示されます。

ご使用の端末がインターネット接続されていないか、通信が 不安てになっています。

インターネット接続を確認してからご使用ください。

## 「マイナンバーカードではないカードがかざされていま す。カードをご確認ください。」と表示されます。

マイナンバーカードでないカードがかざされています。マイナン バーカードをかざしてください。 また、マイナンバーカードを読取り中に動かすとこのメッセージ が表示される場合があります。

## 「利用者証明用電子証明書暗証番号がロックされて います。ロックの解除につきましてはお住いの市町村 役場にお問い合わせください。」と表示されます。

マイナンバーカードの短い暗証番号(4桁数字)は3回間 違えるとロックされ使用できなくなります。 お住いの自治体の市町村役場にお問い合わせの上ロックを 解除してください。

# 「利用者証明用電子証明書暗証番号(4 桁の短い パスワード)の入力に誤りがあります。」と表示されま す。

マイナンバーカードの短い暗証番号(4 桁数字)が誤っております。正しい暗証番号を入力してください。

# 「利用者証明用電子証明書が失効しています。住民 票がある市区町村の窓口へ行き、電子証明書の更 新手続きをしてください。」と表示されます。

マイナンバーカードの紛失や有効期限切れ(発行日から 4 回目の誕生日まで)などの理由により利用者証明用電子 証明書が失効しております。

お住いの自治体の市町村役場にお問い合わせの上利用者 証明用電子証明書を更新してください。

## 「署名用電子証明書暗証番号がロックされています。 ロックの解除につきましてはお住いの市町村役場にお 問い合わせください。」と表示されます。

マイナンバーカードの長い暗証番号(6桁以上英数字)は 5回間違えるとロックされ使用できなくなります。 お住いの自治体の市町村役場にお問い合わせの上ロックを 解除してください。

## 署名用電子証明書暗証番号(6~16 桁の長いパ スワード)の入力に誤りがあります。

マイナンバーカードの長い暗証番号(6桁以上英数字)が 誤っております。 正しい暗証番号を入力してください。

## 「署名用電子証明書が失効しています。住民票があ る市区町村の窓口へ行き、電子証明書の更新手続 きをしてください。」と表示されます。

マイナンバーカードの紛失や有効期限切れ(発行日から 4 回目の誕生日まで)、引っ越し、結婚(改姓)などの理由 により署名用電子証明書が失効しております。 お住いの自治体の市町村役場にお問い合わせの上署名用 電子証明書を更新してください。

# 「券面事項入力補助アプリケーションがロックされて います。ロックの解除につきましてはお住いの市町村 役場にお問い合わせください。」と表示されます。

生年月日・有効期限・セキュリティコードの入力は 10 回間 違えるとロックされ使用できなくなります。 お住いの自治体の市町村役場にお問い合わせの上ロックを 解除してください。

## 「入力欄①②③のいずれかの入力情報に誤りがあり ます。」と表示されます。

生年月日・有効期限・セキュリティコードの入力が誤っており ます。

正しい情報を入力してください。

※1生年月日は日本国籍の方は和暦、それ以外の方は西暦(券面に記載の紀年)で入力してください。

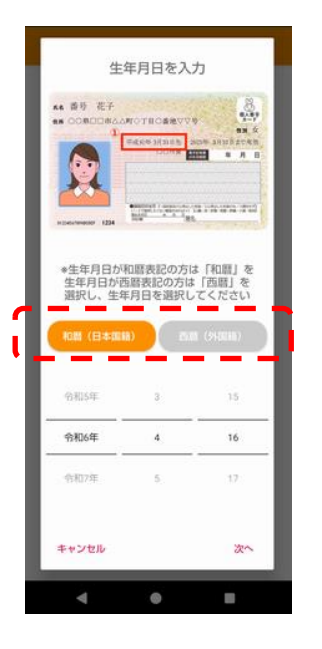

※2有効期限は手書きの「電子証明書の有効期限」では 無くマイナンバーカードの有効期限を入力してください。

## 「エラー:登録に失敗しました(コード:XXX)」と 表示されます。

ご利用サービスの窓口にお問い合わせください。

お問い合わせ絡 先

一般社団法人 ICTまちづくり共通プラットフォーム推進機構

(略称:TOPIC)

住所:群馬県前橋市大友町一丁目6-11

Mail: info@topic.or.jp